## Autronic

Pokud zboží **nemáme v našem skladě**, tak objednáváme na stránkách <u>https://www.artium.cz/</u>

### Objednávka hrazená KARTOU:

- **1.** Pokud zboží **nemáme v našem skladě**, tak objednáváme na stránkách Autronicu.
- **2.** přihlásit se na profil

| NODE | ••••• | Přihlásit    |
|------|-------|--------------|
|      |       | Neodhlašovat |

**3.** vyhledat zboží dle čísla výrobce

| Položka                                        |           |
|------------------------------------------------|-----------|
| Kancelářská židle KA-Y350 šedá<br>KA-Y350 GREY |           |
|                                                |           |
| KA-Y350 GREY                                   | Hledat    |
| KA-Y350 GREY Kancelářské křeslo s podnožkou    | Pokročilé |

- 4. vložit do košíku
- 5. kontrola košíku a vyplníme
  - a) číslo objednávky = ID naší objednávky
  - b) způsob dodání = přepravní služba zákazníka

| κοšίκ                                         |        |               |           |                            |                   | F       |
|-----------------------------------------------|--------|---------------|-----------|----------------------------|-------------------|---------|
| Přidat zboží ———                              |        |               |           |                            |                   |         |
| Kód / G                                       | NIT    |               | Počet     | Reference ol               | bjednávky         |         |
|                                               |        |               |           |                            |                   |         |
| L                                             |        |               |           |                            |                   |         |
| Zboží                                         |        | Bak           | ení       | Cena /<br>Celkem*          | Počet / Dostuj    | pnost R |
| KA-Y350 GREY                                  |        |               |           |                            |                   |         |
| Kancelářské křeslo s<br>podnožkou, potah šedá | látka. | 1<br>Minimálr | ně 1 ks.  | 2 274,30 Kc<br>2 274,30 Kč | Ckladom           | 1       |
| PC mechanismus s areta                        | ací    |               |           |                            | Skiddelli         |         |
| Celkem                                        |        |               |           | 2 274,30 Kč                |                   |         |
| * Uvedené ceny jsou bez DPH                   |        |               |           |                            |                   |         |
|                                               |        |               |           |                            |                   |         |
| 0 Opravit mnozst                              | .vi    | Vyprazdni     | t košik   |                            |                   |         |
|                                               |        |               |           |                            |                   |         |
| OBJEDNÁNÍ                                     |        |               |           |                            |                   |         |
|                                               |        |               |           |                            |                   |         |
| Číslo objednávky                              | 64059  | -             |           |                            |                   |         |
|                                               |        |               |           |                            |                   |         |
|                                               |        |               |           |                            |                   |         |
| Poznámka zákaznika                            |        |               |           |                            |                   |         |
|                                               |        |               |           |                            |                   |         |
| Způsob dodání                                 |        |               |           | ,                          |                   |         |
| Pozdější termín dodání                        |        |               |           |                            |                   |         |
|                                               | Autro  | nic - rozvoz  |           |                            |                   |         |
|                                               | Osobi  | ní odhěr Line | nce       | npletní                    |                   |         |
|                                               | Osobi  | ní odběr Lodi | ince      |                            |                   |         |
|                                               | Osobi  | ní odběr Lou  | rico      | Ŋ∠                         |                   |         |
| Objednat                                      | Přenr  | avní služba z | rákazníka | publasite s o              | bchodními podmíni | kami⊅.  |
|                                               | Пер    |               | ακαζιτικά |                            |                   |         |

#### 6. do naší objednávky si vložíme zelenou vlaječku

vypnout objednáno u dodavatele zruší

# 7. čekáme na potvrzení objednávky (číslo objednávky u Autronicu a termín možné expedice)

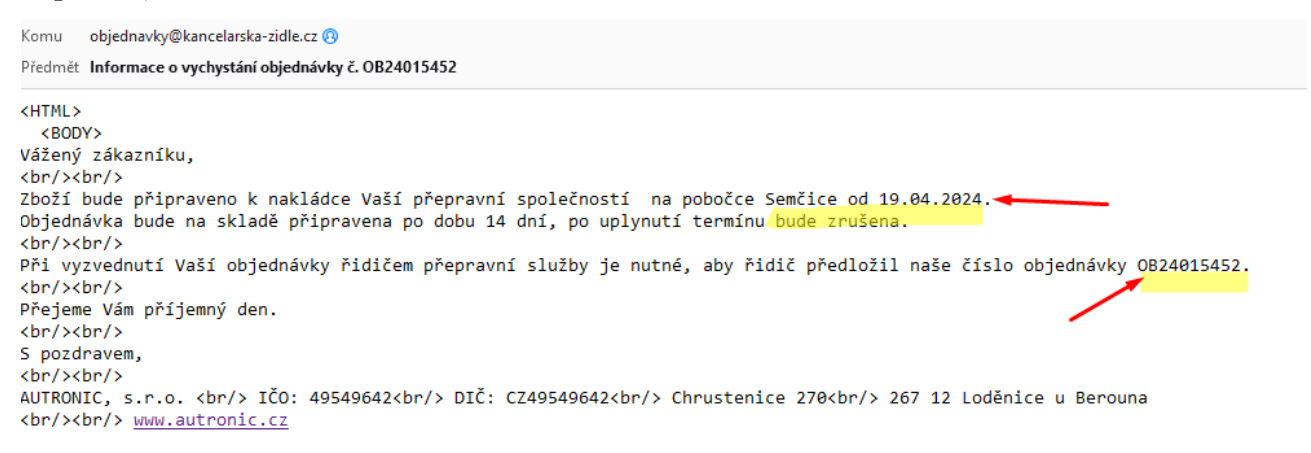

**8.** připravíme přepravce, dle velikosti zásilky (doporučení přepravce najdete v objednávce na pravé straně)

| záruka: Prodloužená, 7 roků |   |
|-----------------------------|---|
| skladem: 0                  | 2 |
| EPPL 🜍                      |   |

a) **PPL** - připravit novou zásilku

 - DŮLEŽITÉ!! do poznámky na štítek napsat číslo objednávky Autronicu a naše ID objednávky

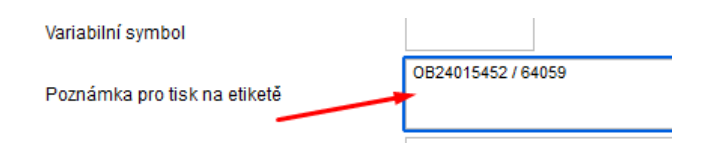

- vygenerovat si štítek a uložit, jako **pdf** na plochu
- sledovací číslo uložit k objednávce

systemu 80765049185 - PPL (vyplnte jen jeden)

- jako odpověď na email z Autronicu, zasíláme pdf štítek PPL (smažeme
  - adresu emailu info a nahradíme email do Semčic)

| Komu                                                              | info@autronic.cz> semč >> Autronic - Sklad Semčice <semcice@autronic.cz></semcice@autronic.cz>                               |  |
|-------------------------------------------------------------------|----------------------------------------------------------------------------------------------------|--|
| Pře <u>d</u> mět                                                  | Autronic - Sklad Semčice <semcice@autronic.cz>     Re: miormace o vycnystani objednavky c. Obz401 0402</semcice@autronic.cz> |  |
| Odstavec ✓ Proporcionální ✓ 💻 ਜ T+ T+ B I U & I Ξ Ξ Ξ Ξ Ξ × ⊠• ☺• |                                                                                                    |  |
| Dobrý den,                                                        |                                                                                                    |  |
| štítek přílohou.                                                  |                                                                                                    |  |
| Děkuji                                                            |                                                                                                    |  |

|                                                                                                    | Přihlášení                               |                                                 |
|----------------------------------------------------------------------------------------------------|------------------------------------------|-------------------------------------------------|
|                                                                                                    | Uživatelské jméno                        | 750-343550                                      |
| o) Toptrans                                                                                                    | Heslo                                    |                                                 |
| - přihlásit se na profil                                                                                                    |                                          |                                                 |
| 1 1                                                                                                    |                                          | Philasit                                        |
|                                                                                                    | Zap                                      | omenuté heslo                                   |
| - wyplnit adresa zákazníka                                                                                                    |                                          |                                                 |
| - vypinit ddresa zakaznika                                                                                                    |                                          |                                                 |
|                                                                                                    |                                          |                                                 |
|                                                                                                    |                                          |                                                 |
| - <b>DULEZITE!!</b> vyplnit označení (                                                                                                    | číslo objednáv                           | zky Autronicu a naše ID)                        |
|                                                                                                    | Označe                                   | ení: OB24015452 / 64059                         |
|                                                                                                    |                                          |                                                 |
| - změnit datum nakládky, dle potyrz                                                                                                    | zení                                     |                                                 |
|                                                                                                    | -                                        |                                                 |
| Komu objednavky@kancelarska-zidle.cz 🔞                                                                                                    |                                          |                                                 |
| Předmět Informace o vychystání objednávky č. OB24015452                                                                                                    |                                          |                                                 |
| <hr/> HTML>                                                                                                    |                                          |                                                 |
| <body><br/>Vážený zákazníku,</body>                                                                                                    |                                          |                                                 |
| <br><br><br><br>                                                                                                    |                                          |                                                 |
| Zboží bude připraveno k nakládce Vaší přepravní spolec<br>Objednávka bude na skladě připravena po dobu 14 dní.                                                                                                    | čností na pobočce<br>po uplvnutí termínu | Semčice od 19.04.2024.                          |
| <pre><br/> <br/> <br/> <br/> <br/> <br/> <br> <br> <br/> <br/> &lt;</br></br></pre>                                                                                                    | po aprijnaci cermina                     |                                                 |
| Při vyzvednutí Vaší objednávky řidičem přepravní služi                                                                                                    | by je nutné, aby ři                      | dič předložil naše číslo objednávky OB24015452. |
| Přejeme Vám příjemný den.                                                                                                    |                                          |                                                 |
| <br><br>                                                                                                    |                                          |                                                 |
| S pozdravem,                                                                                                    |                                          |                                                 |
| <pre><ul></ul></pre> <pre><ul></ul></pre> <pre>&lt;</pre> | 9642<br>hrusteni                         | ce 270<br>br/>> 267 12 Loděnice u Berouna       |
| <br><br><br><br>www.autronic.cz                                                                                                    |                                          |                                                 |
|                                                                                                    |                                          |                                                 |

- a ostatní údaje

- štítek uložit, jako **pdf** na plochu

- sledovací číslo uložit k objednávce

- jako odpověď na email z Autronicu, zasíláme pdf štítek TT (smažeme adresu emailu info a nahradíme email do Semčic)

|                  | Komu             | info@autroncez <info@autronic.cz> semč</info@autronic.cz>                                                                  |  |
|------------------|------------------|----------------------------------------------------------------------------------------------------|--|
|                  | Pře <u>d</u> mět | Autronic - Skład Semčice <semcice@autronic.cz>     Nermiormace o vychystani objednavky c. obz4013432</semcice@autronic.cz> |  |
| Odstavec         | Propo            | rcionální ∽ 💻 ਜ T+ T+   B I ⊻   &   ⊞ ½ -  死   ≣ + ⊠ + ☺ +                                                                 |  |
| Dobrý den,       |                  |                                                                                                    |  |
| štítek přílohou. |                  |                                                                                                    |  |
| Děkuji           |                  |                                                                                                    |  |

- 9. zákazníkovi potvrdíme termín expedice
- **10.** Autronic posílá fakturu v den expedice, ale večer.
  - naskladnit přijatou fakturu
  - vystavit zúčtovací fakturu zákazníkovi a zaslat emailem

## **Objednávka na ZÁLOHOVOU FAKTURU:**

Pokud zboží **nemáme na našem skladě**, tak při zálohové faktuře je možné objednat zboží v Autronicu.... a tím si zboží **rezervovat** po dobu cca 14 dnů. Po **UHRAZENÍ** zálohové faktury postupujeme stejně, viz výše objednávka placena kartou.

### Objednávka na DOBÍRKU:

Pokud zboží **nemáme na našem skladě**, tak zasílání na dobírku není povoleno v košíku. **Zákazníkovi lze dobírku povolit pouze po předchozí domluvě s vedením.** Postupujeme stejně, viz výše. **POZOR!!!! Nezapomenout vložit u přepravců dobírku** (částku a variabilní symbol = ID objednávky).